## Pawnbroker Lookup and Electronic License Instructions

## Updated 3-14-16

The Illinois Department of Financial and Professional Regulation (IDFPR) is implementing a new electronic license process and will no longer issue paper renewal notices and licenses. In the near future, there will be a process for accessing your license electronically and printing it on your own. If your Practice Act requires that you display your license in your place of business or requires you to carry a pocket license, the Department will not hold you to those requirements until such time as the Department notifies you that the new electronic license system is operational.

## Follow the steps below to verify a license and provide proof of licensure:

- 1. Go to <u>http://www.obrelookupclear.state.il.us/default.asp?Division=21&status=3</u>
- 2. Make sure the 'Division' dropdown has 'Pawnbrokers' selected.
- 3 Select either 'Pawnbroker Manager (PBM)' or 'Pawnbroker (PWN)' on the 'Profession/Institution' dropdown.

| License Search         |                                              |  |
|------------------------|----------------------------------------------|--|
| Division               | Pawnbrokers 🗸                                |  |
| Profession/Institution | - SELECT ONE -                               |  |
| License Status         | Pawnbroker Manager (PBM)<br>Pawnbroker (PWN) |  |
| License Number         |                                              |  |

4. Select the desired options from the 'License Status' dropdown.

| License Search         |                                                                                                    |
|------------------------|----------------------------------------------------------------------------------------------------|
|                        |                                                                                                    |
| Division               | Pawnbrokers 🗸                                                                                                    |
| Profession/Institution | - DISPLAY ALL -                                                                                                    |
| License Status         | - DISPLAY ALL -                                                                                                    |
|                        | Application in Process<br>Application Inactive<br>ACTIVE<br>ACTIVE IN RENEWAL<br>INACTIVE<br>Active - Print License |

Tip: If you can't find your license under 'Active' try 'Active in Renewal' for those renewals that are still processing. For any licenses that have just been renewed and processed, go to 'Active-Print License' on the 'License Status' dropdown.

5. You can then do an additional filter by entering in text in the fields below and click 'Search' to display the results.

| Business Name/DBA       |                   |
|-------------------------|-------------------|
| -or- Name (Last, First) | ,                 |
| City, State Zip         | - DISPLAY ALL -   |
| County                  | - DISPLAY ALL - 🔽 |
|                         | Search Reset      |

6. You can click on the hyperlink in the 'Name' field to expand the licensee information.

| 1 records were found matching your selection criteria. |                    |      |                 |              |
|--------------------------------------------------------|--------------------|------|-----------------|--------------|
| Name                                                   | City County Status |      | Phone<br>Number |              |
| Pawnbroker Inc.                                        | Chicago            | Cook | ACTIVE          | 312-555-5555 |

7. The top of the page will display the public address and mailing address.

| Name and Address |                                                         |  |
|------------------|---------------------------------------------------------|--|
| Name             | Pawnbroker Inc.                                         |  |
| Public Address   | Pawnbroker Inc.<br>123 Main Street<br>Chicago, IL 60601 |  |
| Mail Address     | Pawnbroker Inc.<br>123 Main Street<br>Chicago, IL 60601 |  |

The bottom of the page will display the information fields below.

| License and Registration Information |                                |  |
|--------------------------------------|--------------------------------|--|
| License<br>Number                    | Business<br>Type               |  |
| PWN.1234567                          | CORPORATION - GENERAL BUSINESS |  |

| First<br>Issuance<br>Date | License<br>Effective<br>Date | Expiration<br>Date | Status |
|---------------------------|------------------------------|--------------------|--------|
| 01/31/2012                | 07/01/2015                   | 06/30/2017         | ACTIVE |

| County Sheriff's<br>Phone # | County | Website | Managing Broker /<br>Managed Pawn Shop |
|-----------------------------|--------|---------|----------------------------------------|
| (312) 603-6444              | Cook   | N/A     | PBN.0000123 Jane Doe                   |

8. You can print a copy of this license page if proof of licensure is needed. In the near future, there will be a process for accessing your license electronically and printing it on your own.